## Mist 運用マニュアル ファームウェア 自動アップグレード手順

**ジュニパーネットワークス株式会社** 2023年8月 Ver 1.1

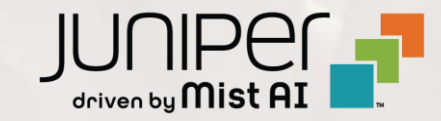

はじめに

- ◆ 本マニュアルは、『ファームウェア 自動アップグレード手順』 について説明します
- ◆ 手順内容は 2023年8月 時点の Mist Cloud にて確認を実施しております 実際の画面と表示が異なる場合は以下のアップデート情報をご確認下さい https://www.mist.com/documentation/category/product-updates/
- ◆ 設定内容やパラメータは導入する環境や構成によって異なります 各種設定内容の詳細は下記リンクよりご確認ください <u>https://www.mist.com/documentation/</u>
- ◆ 他にも多数の Mist 日本語マニュアルを「ソリューション&テクニカル情報サイト」に掲載しております <u>https://www.juniper.net/jp/ja/local/solution-technical-information/mist.html</u>

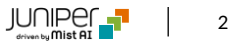

# ■運用ケース(例) ・ アクセスポイントのファームウェアを自動でアップデートしたい時

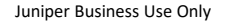

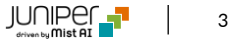

ファームウェア 自動アップグレード

1. [Organization] から [Site Configuration] 2. 対象の拠点をクリックします をクリックします

| Mist          | org                                                                                                    |                    |                  |                 |  |  |  |
|---------------|----------------------------------------------------------------------------------------------------|--------------------|------------------|-----------------|--|--|--|
| 🚯 Monitor     | Monitor Wireless Wired WAN Insights Site Primary Site - Today -                                                                                                    |                    |                  |                 |  |  |  |
| ⊞ Marvis™     | The state of the state of the s |                    |                  |                 |  |  |  |
| On Clients    |                                                                                                    |                    |                  |                 |  |  |  |
| Access Points | Primary Site                                                                                                    |                    |                  |                 |  |  |  |
| Switches      | Thinary                                                                                                    | DIC                | 一番场前面            | The XP          |  |  |  |
| + WAN Edges   | Admin                                                                                                    | WAN                | Wired            | Wireless        |  |  |  |
|               | Administrators                                                                                                    | Applications       | Campus Fabric    | Device Profiles |  |  |  |
|               | Audit Logs                                                                                                    | Application Policy | Switch Templates | Labels          |  |  |  |
| ✓ Location    | Inventory                                                                                                    | Hub Profiles       |                  | RF Templates    |  |  |  |
|               | Mobile SDK                                                                                                    | Network Topology   |                  | WLAN Templates  |  |  |  |
|               | Settings                                                                                                    | Networks           |                  |                 |  |  |  |
| Site          | Site Configuration                                                                                                    | WAN Edge Templates |                  |                 |  |  |  |
|               | Subscriptions                                                                                                    |                    |                  |                 |  |  |  |

| Mist                     | org                  |                  |             |                                |
|--------------------------|----------------------|------------------|-------------|--------------------------------|
| 分 Monitor                | 1 Sites              |                  |             |                                |
| ⊞ Marvis™                | <b>Q</b> Filter      |                  |             |                                |
|                          |                      |                  |             |                                |
| • Access Points          | Name<br>Primary Site | Country<br>Japan | RF Template | <b>Time Zone</b><br>Asia/Tokyo |
| Switches                 |                      |                  |             |                                |
| + WAN Edges              |                      |                  |             |                                |
| Mist Edges               |                      |                  |             |                                |
| √ Location               |                      |                  |             |                                |
| D Analytics              |                      |                  |             |                                |
| G Site                   |                      |                  |             |                                |
| $\bigoplus$ Organization |                      |                  |             |                                |

ファームウェア 自動アップグレード

3. [Enable Auto Upgrade]にチェックを入れ、Upgrade Versionのオプションを指定します 設定後、右上の[Save]をクリックすれば、設定完了です

| Mist                                 | org org                                                                             |                                                                             |                                                        | TUE, 04:29 PM 🖉 💡 🕐 |                                          |
|--------------------------------------|-------------------------------------------------------------------------------------|-----------------------------------------------------------------------------|--------------------------------------------------------|---------------------|------------------------------------------|
| Nonitor                              | ✓ Site Configuration : Primary Site                                                 |                                                                             | Clone Site Save Cancel                                 |                     |                                          |
| ⊞ Marvis™                            |                                                                                     |                                                                             |                                                        | <b></b>             |                                          |
| O) Clients                           | Information                                                                         | Location                                                                    | required WAN Edge Advanced Secu                        | rity                |                                          |
| • Access Points                      | Site Name required Primary Site                                                     | Location Search (or click on the map) Street address or latitude, longitude | IDP / App-ID Upgrade Schedule<br>✓ Enable Auto Upgrade |                     |                                          |
|                                      | し<br>い<br>し<br>下<br>の<br>Firmv                                                      | ware Upgrade画面                                                              | まで移動                                                   |                     |                                          |
| AP Firm                              | nware Ungrade                                                                       |                                                                             |                                                        |                     |                                          |
| C Enable                             | e Auto Update                                                                       |                                                                             |                                                        |                     |                                          |
| Upgrade V                            | Version<br>Ito upgrade to production firmware                                       |                                                                             | 選択朋                                                    | 支                   | 説明                                       |
| O Au                                 | uto upgrade to rc2 firmware<br>uto upgrade to custom firmware <u>Select Version</u> |                                                                             | Auto upgrade to proc                                   | duction firmware    | テスト済みのファームウェアへ自動アップグレード<br>する事が可能        |
| Upgrade S<br>(Schedulir<br>scheduled | Schedule<br>ng for the first time must be done 2 hours prior to<br>d time)          |                                                                             | Auto upgrade to rc2                                    | firmware            | 新機能(テスト中)を含んだファームウェアへ<br>自動アップグレードする事が可能 |
| Time of 2:00                         | Day required Day of Week                                                            | 動アップグレードする                                                                  | Auto upgrade to cust                                   | om firmware         | 機種毎にファームウェアのバージョンを<br>指定可能 ※詳細は次ページ      |
|                                      |                                                                                     | 」・曜日も指定できます                                                                 |                                                        |                     |                                          |

5

### 【参考】ファームウェア 自動アップグレード(custom firmware)

Auto upgrade to custom firmware オプションにて機種毎にファームウェアのバージョンを指定出来ます

4. [Auto upgrade to custom firmware] を選択し、 5. 機種毎にファームウェアのバージョンを指定後、 [Select Version] をクリックします

| AP Firmware Upgrade                                                                                 |  |  |  |
|----------------------------------------------------------------------------------------------------|--|--|--|
| Enable Auto Update                                                                                  |  |  |  |
| Upgrade Version                                                                                     |  |  |  |
| ○ Auto upgrade to production firmware                                                               |  |  |  |
| O Auto upgrade to rc2 firmware                                                                      |  |  |  |
| Auto upgrade to custom firmware <u>Select Version</u>                                               |  |  |  |
| Upgrade Schedule<br>(Scheduling for the first time must be done 2 hours prior to<br>scheduled time) |  |  |  |
| Time of Day required Day of Week                                                                    |  |  |  |
| 2:00 am 👻 Day: Sunday 👻                                                                             |  |  |  |
|                                                                                                    |  |  |  |

[Done] をクリックします

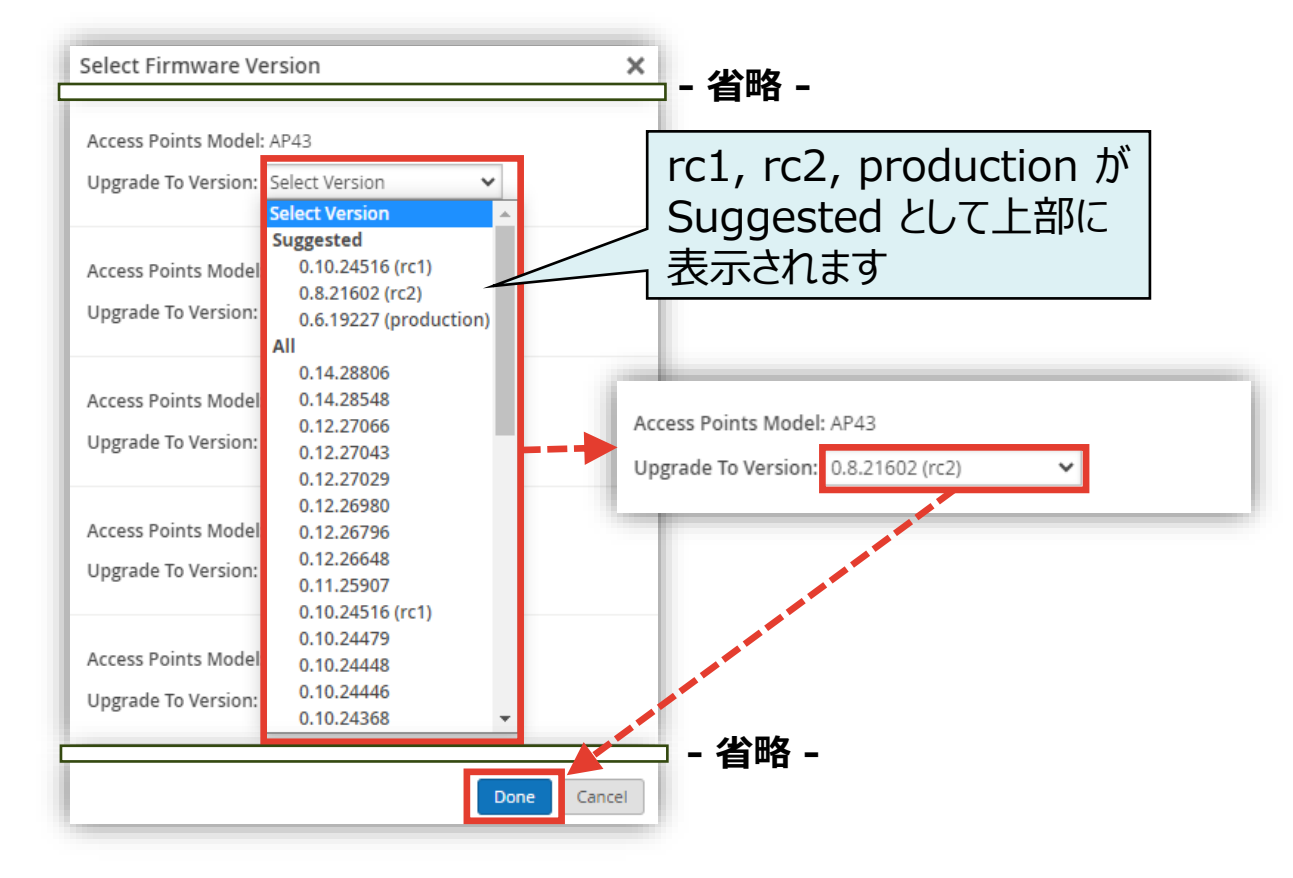

## Thank you

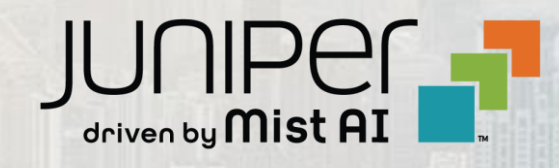